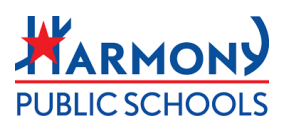

## Store 1 Quick Guide French Toast

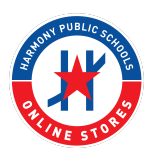

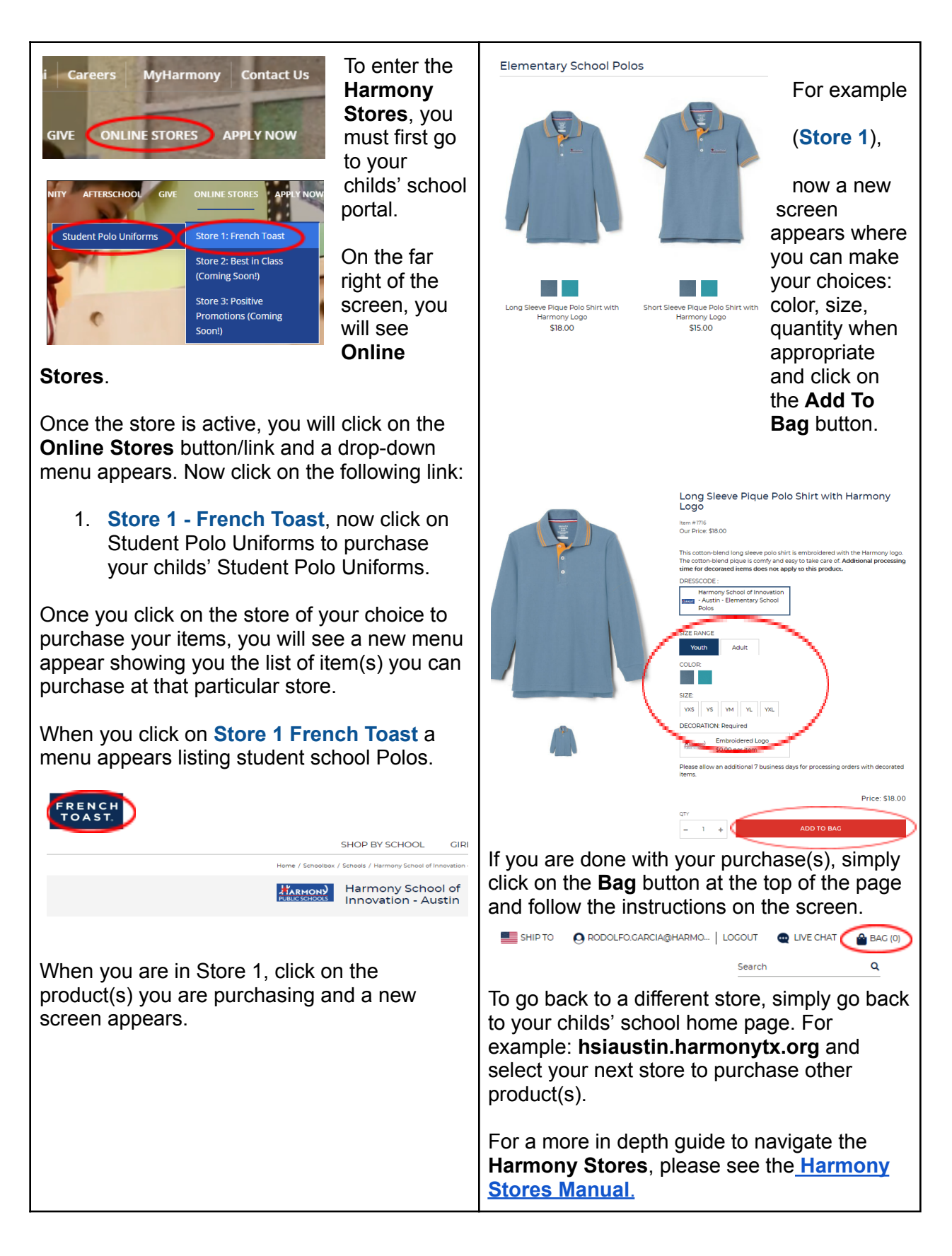